## 4 - PAR Application Smartform

Post Approval Report (PAR) Smartform FAQ

## **FAQ: Questions**

Q1: How do I handle PARs for studies submitted and approved using webIRB?

## FAQ: Answers

## Q1: How do I handle PARs for studies submitted and approved using webIRB?

A. Locate the study under the **My IRB Studies** tab (from your webIRB home page) and link to the study workspace by clicking on the study title (in blue). Then, click on the "New Post-Approval Report" button in the lower left-hand corner of the workspace. The PAR application smartform will open.